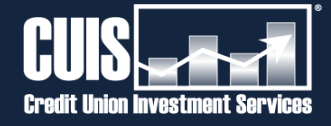

# Linking an Account on the CUIS Client Portal

**DESKTOP & MOBILE GUIDE** 

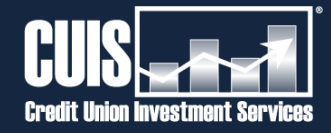

# **Table of Contents**

# 

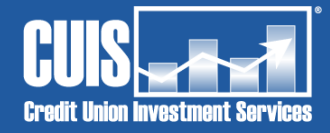

# Linking an Account on the CUIS Client Portal

**DESKTOP VERSION** 

# Log in to your CUIS Client Portal at <a href="https://client.envestnet.com/CUIS">https://client.envestnet.com/CUIS</a>

If you don't have CUIS Client Portal access, please contact your CUIS Investment Representative or call the Investment Services Call Center at (800) 451-5467 to request a registration invitation email.

#### **STEP 2**

# Click on "Accounts" in the Dashboard on the left side of the screen:

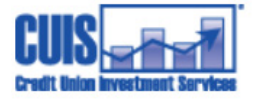

| Ħ          | Home                 |
|------------|----------------------|
| 4          | Net Worth            |
| ~          | Reports              |
|            |                      |
| 1          | Accounts             |
| <b>▲</b> ∎ | Accounts<br>Spending |

### STEP 3

## Click on "Link an account" to begin the process of entering your login credentials for your SECU accounts or other financial institutions!

Note: The "Manually add an account" option is typically reserved for adding assets, such as a real estate property or vehicle. The value of any manual assets will factor into your Net Worth calculations.

Any values entered manually are static and will not increase or decrease automatically.

# Add Your Accounts!

∅ Link an account

Manually add an account

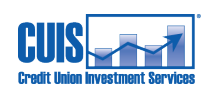

Common financial institutions pre-populate. If you don't see your financial institution listed, enter the information in the "Search here" area by clicking on the magnifying glass icon.

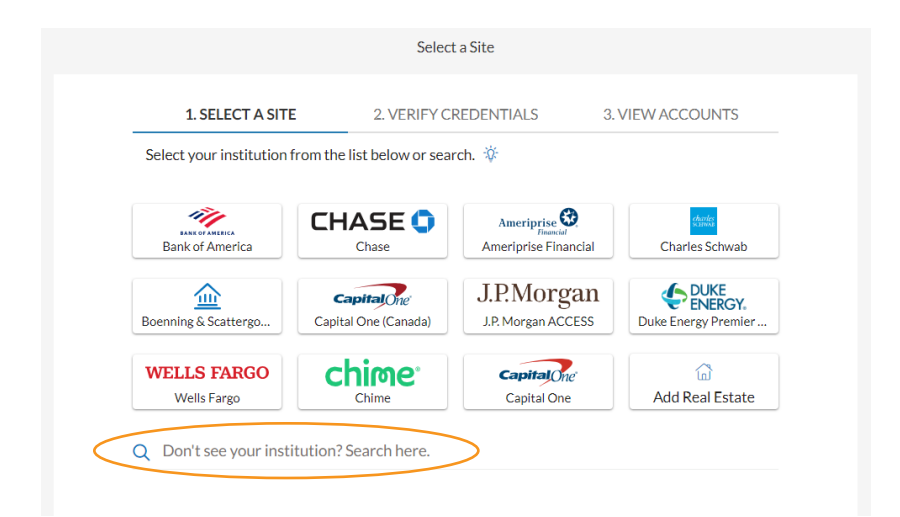

#### **STEP 5**

## Type in your financial institution's name. In this example, "State Employees' Credit Union" is entered.

You may see other options appear when you type in the name of your financial institution.

Select the correct financial institution, which you can verify by the institution name and URL (website) that populates.

Select a Site

| $\leftarrow$ | state employees credit union                                           | $\otimes$    |
|--------------|------------------------------------------------------------------------|--------------|
| SECU         | North Carolina State Employees Credit Union<br>https://www.ncsecu.org/ | $\checkmark$ |

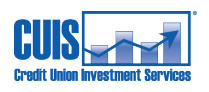

# Enter your User ID and Password for the financial institution you selected.

After entering your login credentials for the selected financial institution, be sure to select the checkbox in which you agree to the Fastlink Terms of Service to proceed.

|                        | Log In                                      |                     |
|------------------------|---------------------------------------------|---------------------|
| 1. SELECT A SIT        | E 2. VERIFY CREDENTIALS                     | 3. VIEW ACCOUNTS    |
| State Employees' Credi | it Union                                    |                     |
| North Carolina State E | Employees Credit Union                      |                     |
| Please enter your Nort | th Carolina State Employees Credit Union Ic | ogin credentials. 🔅 |
|                        | User ID                                     |                     |
|                        |                                             |                     |
|                        | Password                                    | 0                   |
|                        | Re-enter Password                           |                     |
| By cl                  | licking CONTINUE, you agree to the Fastlin  | Ik Terms of Service |
|                        |                                             |                     |
|                        |                                             | < Back Continue     |
|                        |                                             |                     |

By providing your credentials, we verify in real time that you own the account you want to link. We then use this information to establish a secure connection with your financial institution.

While linking to the financial institution, the following page will appear:

|                                               | Log In                          |                  |
|-----------------------------------------------|---------------------------------|------------------|
| 1. SELECT A SITE                              | 2. VERIFY CREDENTIALS           | 3. VIEW ACCOUNTS |
| State Employees' Credit Union                 | <u>n</u>                        |                  |
| North Carolina State Employ<br>www.ncsecu.org | ees Credit Union                |                  |
|                                               |                                 |                  |
|                                               | No.                             |                  |
|                                               | Retrieving Security Information |                  |
|                                               |                                 |                  |
|                                               |                                 |                  |

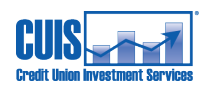

Once the accounts have successfully linked, you can review and edit any that you may not want to include — perhaps a joint account with a child, for instance.

|                                | Linked Accounts                      |                        |
|--------------------------------|--------------------------------------|------------------------|
| 1. SELECT A SITE               | 2. VERIFY CREDENTIALS                | 3. VIEW ACCOUNTS       |
| State Employees' Credit Union  |                                      |                        |
| North Carolina State Employe   | es Credit Union                      |                        |
| View all your accounts below.  | To remove an account, tap on the gea | ar icon and delete it. |
| Cash                           |                                      |                        |
| Zard Share<br>හි Savings       |                                      | USD 3,878.02           |
| Zard Checking<br>ô Checking    |                                      | USD 13.08              |
| Share<br>හි Savings            |                                      | USD 2,427.12           |
| Money Market<br>ⓒ Money Market |                                      | USD 2,871.74           |
| Fat Cat Share                  |                                      | USD 669.66             |

After reviewing the accounts you want to link, click on the blue "Close" button.

| Fat Cat Share<br>ộ Savings | USD 1,018.85  |
|----------------------------|---------------|
| Checking                   | USD 4,189.64  |
| 资 Checking                 |               |
| Cards                      |               |
| Visa Credit Card           | USD 0.00      |
| ලි} Credit Card            |               |
| Loans                      |               |
| Vehicle Loan               | USD 14.315.69 |
| 🖏 Personal Loan            |               |
| Vehicle Loan               | USD 6.822.82  |
| ලි Personal Loan           |               |
| Home Equity Line of Credit | USD 15.000.00 |
| ලි Personal Loan           |               |
|                            | _             |
|                            | Close         |

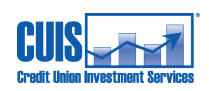

If the linking process is successful, you will see the following message. Click "Go to accounts" to return to the Client Portal.

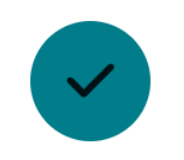

## You're good to go!

Go to accounts

After linking your account, you will see the following note at the top of your screen on the Client Portal Page:

Please note that the linked accounts may take several minutes to populate on your Accounts page.

×

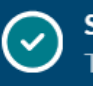

Success! The portal now reflects your recently linked account data. If you wish to add additional accounts, you can click on the "Add account" dropdown button on the right-hand side of the "Accounts" page and follow the same linking process described above by clicking "Link an account."

### Add account $\,\,\smallsetminus\,\,$

Link an account

Manually add an account

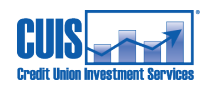

#### LINKING AN ACCOUNT TO CUIS CLIENT PORTAL

Please note that the linking process can vary slightly depending on the financial institution selected. For instance, some financial institutions may require that you grant authorization to release data.

In these scenarios, a new webpage for that institution will pop up, and you will need to enter your financial institution login credentials and agree to terms on that new page.

Some financial institutions may provide additional disclosures about timing of account syncing.

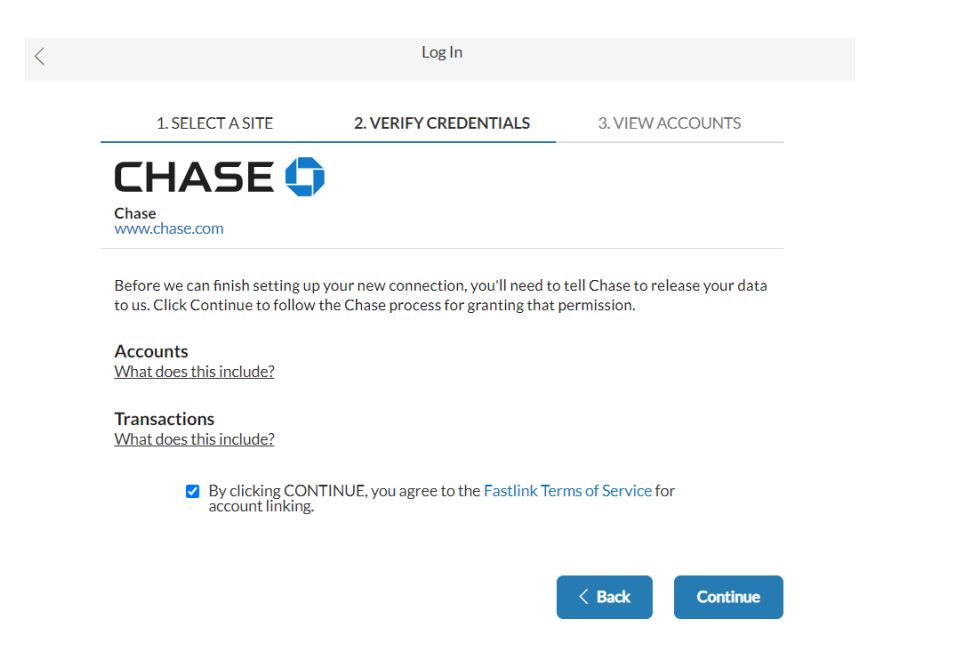

#### **KNOWN EXCEPTIONS**

- NC 529 plans through the College Foundation of North Carolina (CFNC) do not link to the Client Portal at this time. For the budgeting tool, transactions such as contributions to the NC 529 plan are not currently importing.
- Health Savings Accounts (HSA) and Flexible Spending Accounts (FSA, Dependent Care FSA) from MetLife do not link to the Client Portal at this time.
- After linking SECU accounts, there may be a discrepancy with transactions shown for paying SECU loans from those accounts, i.e. funds transfers to pay the loans from an SECU account. This could affect spending reports and budgeting.

The new Client Portal is provided by Envestnet and does not offer trading or self-servicing capabilities. CUIS encourages you to reach out to your dedicated investment representative for assistance with any servicing needs. Investment advisory services offered through Credit Union Investment Services. Securities offered through SECU Brokerage Services. Member FINRA, SIPC. Securities products are not credit union deposits, are not obligations of or guaranteed by the Credit Union or its affiliates and are not insured by the NCUA or any federal government agency. Securities products involve investment risks, including possible loss of principal invested. Investment representatives are also credit union employees, who may accept deposits.

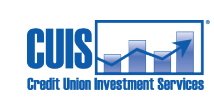

Credit Union Investment Services (CUIS) is a wholly-owned subsidiary of State Employees' Credit Union (SECU) and is an investment advisor registered with the State of North Carolina.

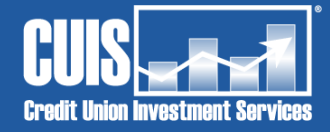

# Linking an Account on the CUIS Client Portal

**MOBILE VERSION** 

## Log in to your Envestnet Client View app on your mobile phone.

If you don't have CUIS Client Portal access, please contact your CUIS Investment Representative or call the Investment Services Call Center at (800) 451-5467 to request a registration invitation email.

#### **STEP 2**

# Select the menu icon in the upper left corner.

| Net Wort                 | , <b>063</b> |                         |
|--------------------------|--------------|-------------------------|
| Assets<br><b>\$264,8</b> | 865          | Liabilities<br>\$58,803 |
|                          |              | See more 오              |
|                          |              |                         |
| Holdings                 |              | * 2                     |
| Symbol                   | % of Total   | Value                   |
| CUR-USD                  | 23.99%       | \$16,192                |
| FXAIX                    | 15.62%       | \$10,543                |
| FSPSX                    | 10.27%       | \$6,934                 |
| FBCGX                    | 8.10%        | \$5,466                 |
| FXNAX                    | 7.53%        | \$5,080                 |
| Home Be                  | E<br>ports S | pending Docs            |

## STEP 3 Select all accounts.

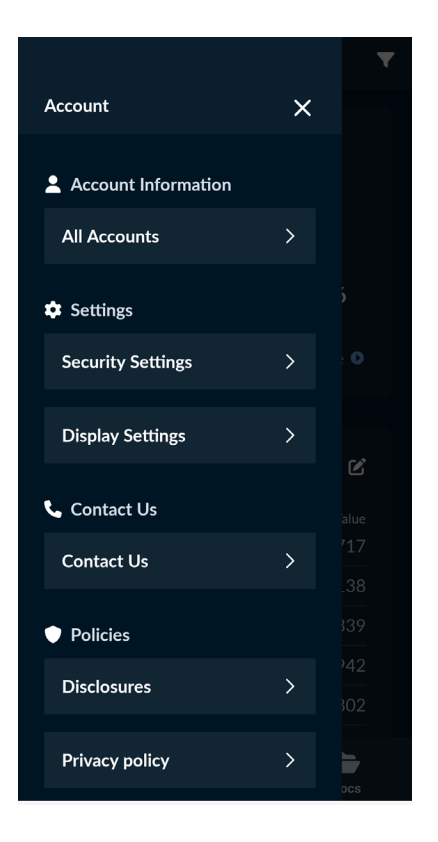

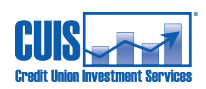

## Select "Add an Account" to begin the process of entering your login credentials for your SECU accounts or other financial institutions.

Note: The "Manually add an account" option is typically reserved for adding assets, such as a real estate property or vehicle. The value of any manual assets will factor into your Net Worth calculations.

Any values entered manually are static and will not increase or decrease automatically.

| ÷ | All Accounts                                   |      |   |
|---|------------------------------------------------|------|---|
|   | FidelityInvestments<br>1 account               | >    |   |
|   | First Bank (NC, SC, VA)<br>1 account           | >    |   |
|   | North Carolina State Employees<br>Credit Union | >    |   |
|   | Wells Fargo                                    | >    |   |
|   | First Citizens Bank                            | >    |   |
|   | EmpowerRetirement-YourRetirem<br>tPlan         | en . | > |
|   | Add an Account                                 |      |   |

#### **STEP 5**

Common financial institutions pre-populate. If you don't see your financial institution listed, enter the information in the "Search here" area by tapping on the magnifying glass icon.

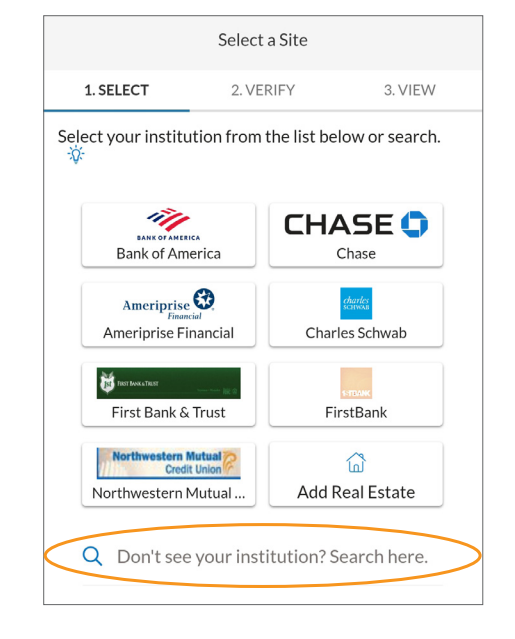

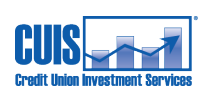

### Type in your financial institution's name. In this example, "State Employees' Credit Union" is entered.

You may see other options appear when you type in the name of your financial institution.

Select the correct financial institution, which you can verify by the institution name and URL (website) that populates.

| Select a Site                                                         |              |
|-----------------------------------------------------------------------|--------------|
| ← state employees credit union                                        | ۲            |
| Morth Carolina State Employees Credit Union   https://www.ncsecu.org/ | $\checkmark$ |

#### **STEP 7**

# Enter your User ID and Password for the financial institution you selected.

After entering your login credentials for the selected financial institution, be sure to select the checkbox in which you agree to the Fastlink Terms of Service to proceed.

| <                |                                    | Log In                                                                   |                                                                   |  |
|------------------|------------------------------------|--------------------------------------------------------------------------|-------------------------------------------------------------------|--|
|                  | 1. SELECT                          | 2. VERIFY                                                                | 3. VIEW                                                           |  |
| Stat             | rth Caro                           | yees' Credit Union<br>lina State Employees<br>Lorg                       | Credit Union                                                      |  |
| Ple<br>Cre       | ase ente<br>edit Unio              | r your North Carolina<br>n login credentials. 😚                          | State Employees                                                   |  |
| l                | Jser ID                            |                                                                          |                                                                   |  |
| F                | Dasswor                            | d                                                                        | Ø                                                                 |  |
| F                | Re-enter                           | Password                                                                 |                                                                   |  |
|                  |                                    | By clicking CONTINU<br>to the Fastlink Terms<br>account linking.         | JE, you agree<br>of Service for                                   |  |
|                  |                                    | < Back                                                                   | Continue                                                          |  |
| By<br>tha<br>use | providin;<br>t you ow<br>this info | g your credentials, we<br>n the account you wa<br>rmation to establish a | verify in real time<br>nt to link. We then<br>a secure connection |  |

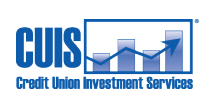

While linking to the financial institution, the following page will appear:

|                              | Log In                          |                  |  |
|------------------------------|---------------------------------|------------------|--|
| 1. SELECT A SITE             | 2. VERIFY CREDENTIALS           | 3. VIEW ACCOUNTS |  |
| tate Employees' Credit Union | 1                               |                  |  |
| lorth Carolina State Employ  | ees Credit Union                |                  |  |
|                              | 344                             |                  |  |
|                              |                                 |                  |  |
|                              | Retrieving Security Information |                  |  |
|                              |                                 |                  |  |
|                              |                                 |                  |  |
|                              |                                 |                  |  |
|                              |                                 |                  |  |
|                              |                                 |                  |  |
|                              |                                 |                  |  |
|                              |                                 |                  |  |
|                              |                                 |                  |  |
|                              |                                 |                  |  |
|                              |                                 |                  |  |
|                              |                                 |                  |  |
|                              |                                 |                  |  |
|                              |                                 |                  |  |
|                              |                                 |                  |  |
|                              |                                 |                  |  |
|                              |                                 |                  |  |

Once the accounts have successfully linked, you can review and edit any that you may not want to include — perhaps a joint account with a child, for instance.

|                                               | Linked Accounts                        |                        |
|-----------------------------------------------|----------------------------------------|------------------------|
| 1. SELECT A SITE                              | 2. VERIFY CREDENTIALS                  | 3. VIEW ACCOUNTS       |
| State Employees' Credit Unio                  | <u>n</u>                               |                        |
| North Carolina State Employ<br>www.ncsecu.org | vees Credit Union                      |                        |
| View all your accounts below                  | . To remove an account, tap on the gea | ar icon and delete it. |
| Cash                                          |                                        |                        |
| Zard Share<br>얈 Savings                       |                                        | USD 3,878.02           |
| Zard Checking<br>얈 Checking                   |                                        | USD 13.08              |
| Share<br>绞 Savings                            |                                        | USD 2,427.12           |
| Money Market                                  |                                        | USD 2,871.74           |
|                                               |                                        |                        |

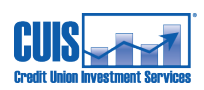

After reviewing the accounts you want to link, touch the blue "Close" button.

| Checking                   | USD 4,189.64  |
|----------------------------|---------------|
| (c) Checking               |               |
| Cards                      |               |
| Visa Credit Card           | USD 0.00      |
| 🔅 Credit Card              |               |
| Loans                      |               |
| Vehicle Loan               | USD 14.315.69 |
| စ္ခြိ Personal Loan        |               |
| Vehicle Loan               | USD 6,822.82  |
| ලි} Personal Loan          |               |
| Home Equity Line of Credit | USD 15.000.00 |
| ලී Personal Loan           |               |
|                            |               |
|                            | Close         |

If the linking process is successful, you will see the following message. Click "Go to accounts" to return to the Client Portal.

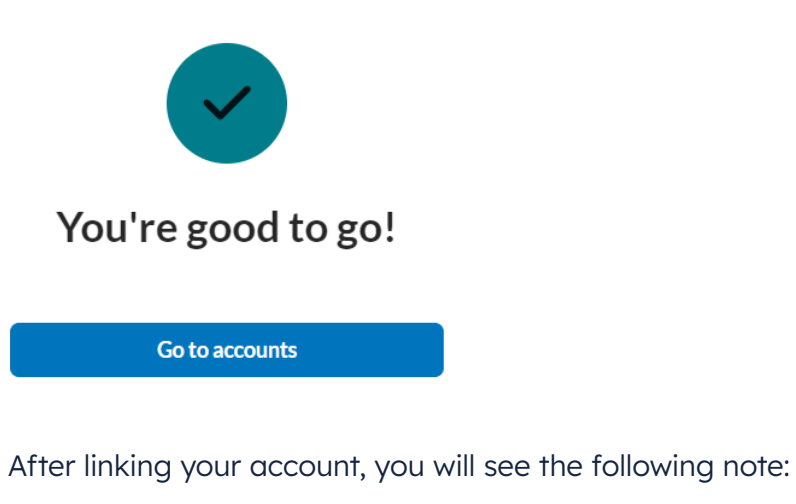

Please note that the linked accounts may take several minutes to populate.

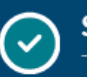

Success! The portal now reflects your recently linked account data.

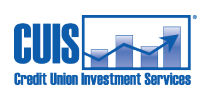

Х

#### LINKING AN ACCOUNT TO CUIS CLIENT PORTAL

Please note that the linking process can vary slightly depending on the financial institution selected. For instance, some financial institutions may require that you grant authorization to release data.

In these scenarios, a message for that institution will pop up, and you will need to enter your financial institution login credentials and agree to terms.

Some financial institutions may provide additional disclosures about timing of account syncing.

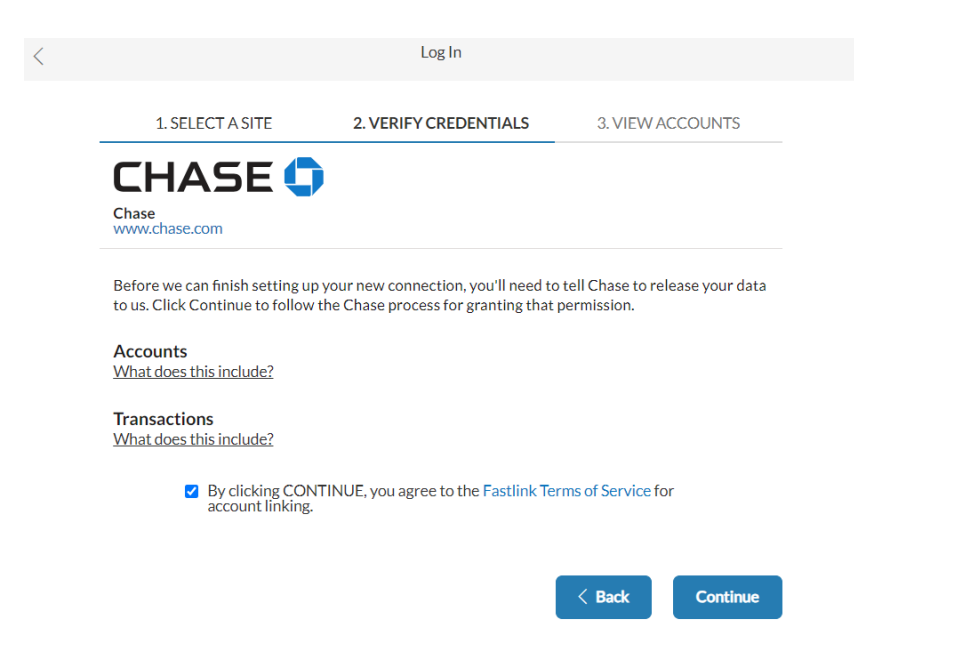

#### **KNOWN EXCEPTIONS**

- NC 529 plans through the College Foundation of North Carolina (CFNC) do not link to the Client Portal at this time. For the budgeting tool, transactions such as contributions to the NC 529 plan are not currently importing.
- 2. Health Savings Accounts (HSA) and Flexible Spending Accounts (FSA, Dependent Care FSA) from MetLife do not link to the Client Portal at this time.
- After linking SECU accounts, there may be a discrepancy with transactions shown for paying SECU loans from those accounts, i.e. funds transfers to pay the loans from an SECU account. This could affect spending reports and budgeting.

The new Client Portal is provided by Envestnet and does not offer trading or self-servicing capabilities. CUIS encourages you to reach out to your dedicated investment representative for assistance with any servicing needs. Investment advisory services offered through Credit Union Investment Services. Securities offered through SECU Brokerage Services. Member FINRA, SIPC. Securities products are not credit union deposits, are not obligations of or guaranteed by the Credit Union or its affiliates and are not insured by the NCUA or any federal government agency. Securities products involve investment risks, including possible loss of principal invested. Investment representatives are also credit union employees, who may accept deposits.

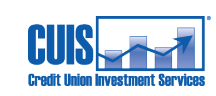

16

Credit Union Investment Services (CUIS) is a wholly-owned subsidiary of State Employees' Credit Union (SECU) and is an investment advisor registered with the State of North Carolina.